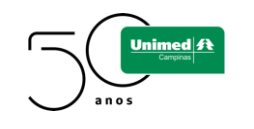

## Como se cadastrar no Zoom

1. Acesse o site

| https:/ | /zoom.us/ | <sup>/</sup> signup |
|---------|-----------|---------------------|
|         |           |                     |

2. Confirme sua data de nascimento

|     | ficação, con            | ininic sua         | uata ue n | asciment |
|-----|-------------------------|--------------------|-----------|----------|
| Dia | <ul><li>✓ Mês</li></ul> | ~ Ano              | ~ Conti   | inuar    |
|     | Estes dado              | os não serão armaz | zenados   |          |

 Insira seu e-mail e clique em "inscreva-se". Utilize o mesmo e-mail usado no Cooperativa em Suas Mãos

|                    | Inscreva-se Gratuitamente                                                                   |  |
|--------------------|---------------------------------------------------------------------------------------------|--|
| Seu en             | dereço de e-mail de trabalho                                                                |  |
| Ι                  |                                                                                             |  |
| O Zoom<br>Privacid | é protegido pelo reCAPTCHA e aplicam-se a <b>Política de</b><br>ade e os Termos de Serviço. |  |
| Inscreva-se        |                                                                                             |  |

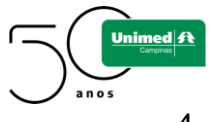

4. Depois de se inscrever você receberá a seguinte mensagem

Enviamos um e-mail para verificar sua conta teste@unimed.com.br Clique no link de confirmação no e-mail para começar a usar o Zoom.

se você não recebeu o e-mail,

Reenviar outro e-mail

5. Acesse seu e-mail cadastrado e abra o e-mail encaminhado pelo zoom

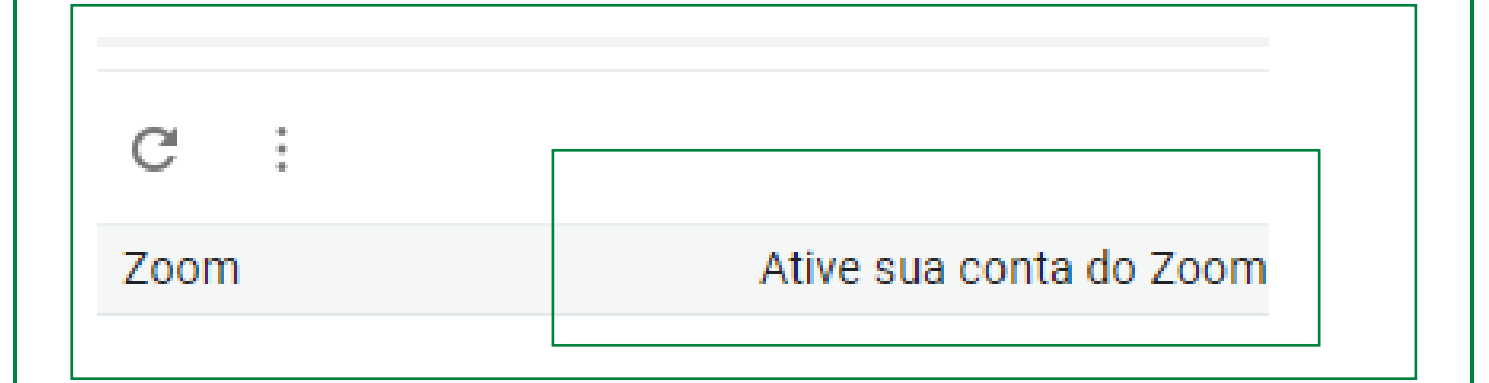

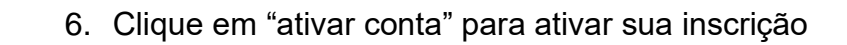

Unimed A

|                                                                                                | 10.00 (ne   |
|------------------------------------------------------------------------------------------------|-------------|
| zoom                                                                                           | Efetuar Log |
| Olá teste@unimedcampinas.com.br<br>Parabéns por se inscrever no Zoom!                          |             |
| Para ativar sua conta, clique no botão abaixo e verifique seu endereço de e-mail: Ativar Conta |             |

 Ao ingressar no link de ativação de conta, você será direcionado para a página do Zoom e aparecerá a mensagem abaixo. Selecione a opção "não" e em seguida clique no botão "continuar".

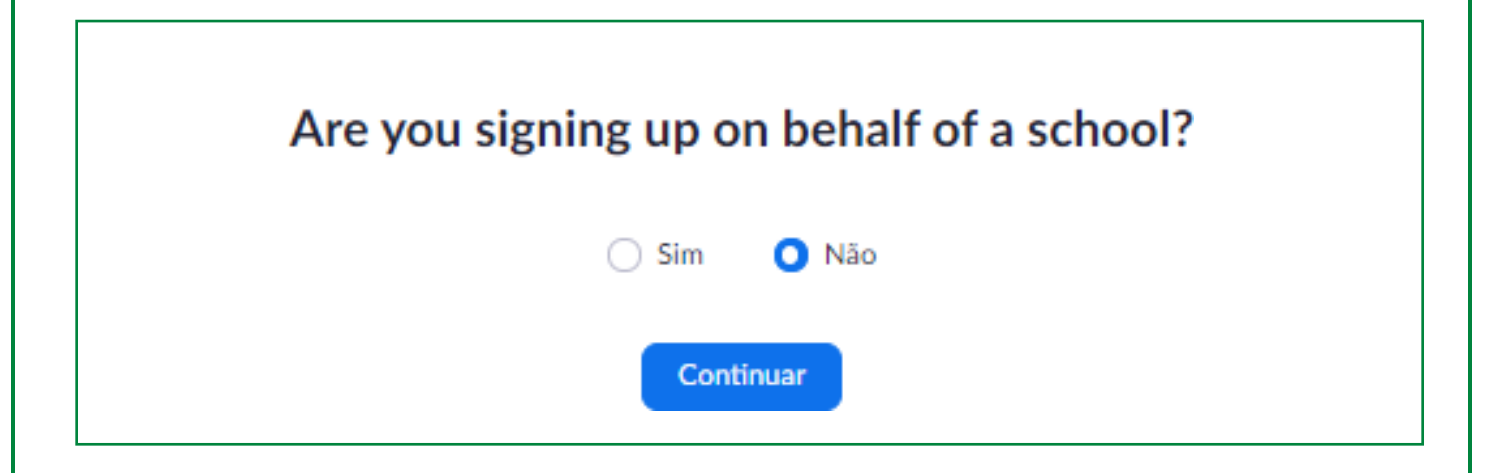

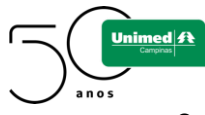

Preencha os campos "nome", "sobrenome", "senha" e "confirmar senha".
 Lembre-se de utilizar o seu nome completo – e não apenas o primeiro e o último. Clique em "continuar"

| para continuar. |  |
|-----------------|--|
| Nome            |  |
| Sobrenome       |  |
| Senha           |  |
| Confirmar Senha |  |

9. Após criação de senha e login, você receberá mensagem abaixo. Clique em "pular esse passo"

| Não Use o Zoom Sozinho.                                                            |
|------------------------------------------------------------------------------------|
| Convide seus colegas a criar sua própria conta Zoom grátis hoje! Por que convidar? |
| nome@dominio.com                                                                   |
| nome@dominio.com                                                                   |
| nome@dominio.com                                                                   |
| Adicionar outro e-mail                                                             |
| Não sou um robô                                                                    |
| Convidar Pular esse passo                                                          |

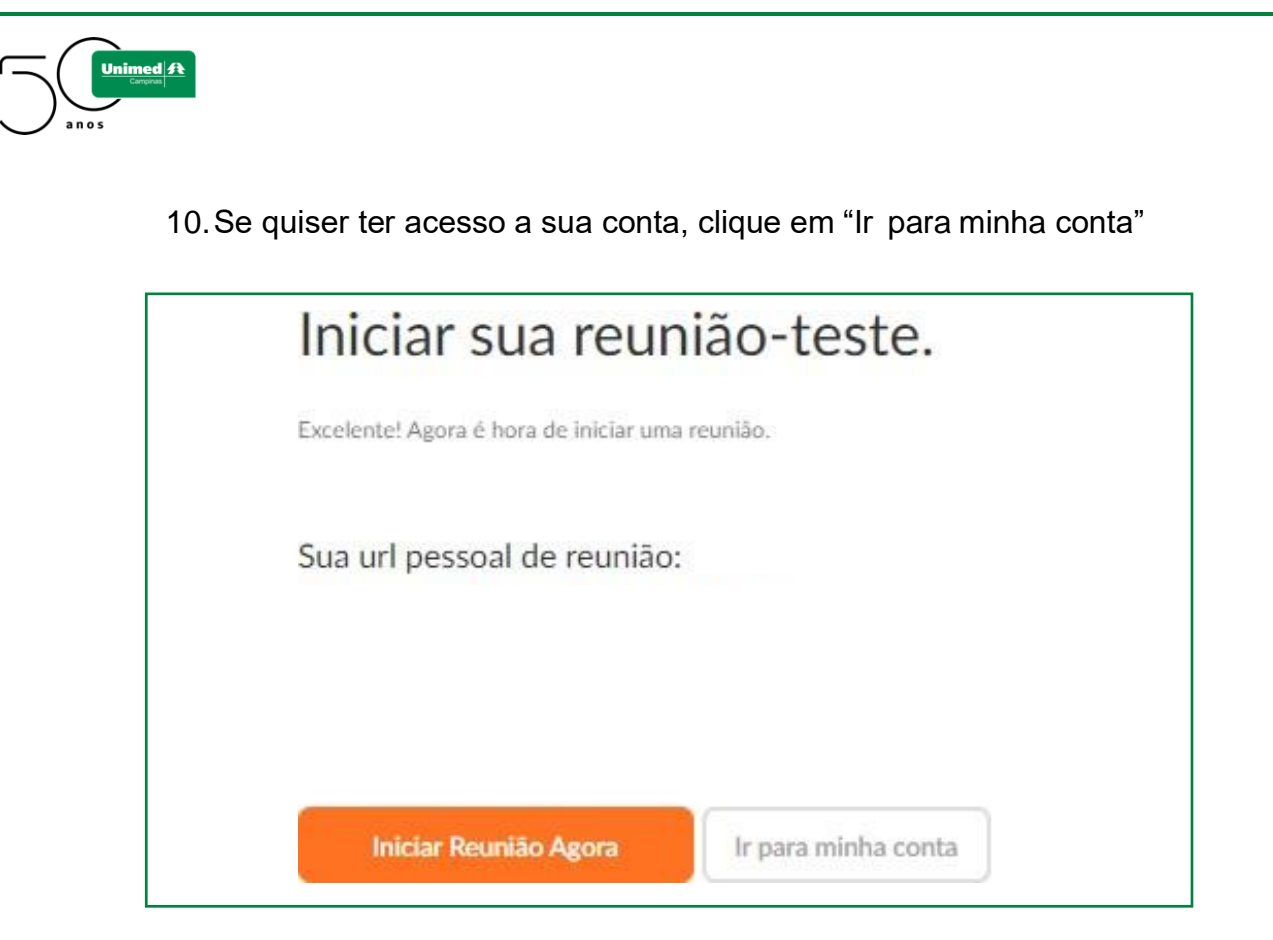

11. Parabéns! Você concluiu o cadastro na plataforma Zoom. Não esqueça de guardar seu login e senha. Valide seu acesso, seguindo o passo a passo da página seguinte.

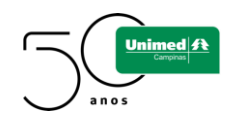

## Como fazer a validação do seu acesso

1. Confirme, com antecedência, seu login e senha de acesso na plataforma Zoom. Acesse o site:

## https://zoom.us/signin

2. Caso já tenha se registrado na ferramenta, certifique-se com antecedência se o seu login e senha estão ativados:

| ONTATO COM A EQUIPE DE VENDAS                                  | ENTRAR EM UMA REUNIÃO                  | REALIZAR UMA |
|----------------------------------------------------------------|----------------------------------------|--------------|
| Efetuar                                                        | Login                                  |              |
| Endereço de e-mail                                             |                                        | _            |
| Endereço de e-mail                                             |                                        |              |
| Insira seu endereço de e-mail                                  |                                        | -            |
| Senha                                                          |                                        | _            |
| Senha                                                          | Esqueceu a senha?                      | ?            |
| O Zoom é protegido pelo reCAPTCHA e a<br>os Termos de Serviço. | aplicam-se a Política de Privacidade e |              |
| Efetuar                                                        | Login                                  |              |
| Continuar conectado Novo no 2                                  | Zoom? Inscreva-se Gratuitament         | te           |
|                                                                |                                        |              |
|                                                                |                                        |              |
|                                                                |                                        |              |
|                                                                |                                        |              |